## 電子申請の手順について

令和6年10月

## 建設政策課

## 1. 事前の準備

○ 申請には「Graffer スマート申請」を使用します。

「2.申請の手順」の<Graffer アカウント登録>の手順に従い、申請担当者(行政書士等の場合はその方)のお名前やメールアドレス等で Graffer アカウントの登録をお願いします。なお、 アカウント登録をしなくても申請可能ですが、使用できる機能に制限があるため、アカウント登録を推奨します。アカウント登録は無料です。

- 「経営事項審査(令和6年度審査)秋田県建設工事入札参加資格審査(令和7・8年度適用)申 請の手引き」及び「入札参加資格審査 電子申請の手引き(県内業者)」を確認し、申請に必要 な書類の電子データを準備してください。
- 添付できるファイルのデータ容量は、各ファイル最大10MB(項目によって異なります)、合計 200MBまでです。
- 添付できるファイルの形式は「pdf」「docx」「x1sx」「jpg(jpeg)」「zip」のいずれかですが、<u>原則</u> として「pdf」形式での添付をお願いします。
  - ※「doc」「xls」は添付できませんので、それぞれ「docx」「xlsx」や「pdf」形式に変換して添付 してください。

## 2. 申請の手順

<Graffer アカウント登録> ※アカウントをお持ちの方は⑥に進んでください。

- 県公式ウェブサイト(美の国あきたネット コンテンツ番号:79296)に掲載されているリンクから申込みページにアクセスします。
- ② 「新規登録またはログインして申請」をクリックします。
- ③ 「新規アカウント登録」をクリックします。
- ④ 「情報を入力して登録」に必要な情報を入力して「Graffer アカウントに登録」をクリックしま す。
- ⑤ 入力したメールアドレスあてに、「【Graffer アカウント】仮登録完了のお知らせ」メールが届きますので、メール本文に記載の URL をクリックするとアカウントの本登録が完了します。
  ※Google アカウントや LINE アカウントの情報を使って Graffer アカウントを作成することも可能です。この場合は④で任意の方法を選択してください。

<申請内容の入力>

- ⑥ ①のリンクにアクセスし、「新規登録またはログインして申請」をクリックします。
- ⑦ ログイン画面から「メールアドレスでログイン」(またはアカウント登録した方法)を選択し、 ログインします。
- ⑧ 利用規約を確認の上、「利用規約に同意する」を選択し、「申請に進む」をクリックします。
- ⑨ あらかじめ作成した申請書類をもとに、「入力フォーム」画面で必要な内容を入力するとともに、

必要書類を添付します。

- ① 「申請内容の確認」画面で入力内容に誤りがないか確認し、「この内容で申請する」をクリックします。
- ① アカウント登録の際に入力したメールアドレスあてに、「【申請内容名】申請受け付けのお知ら
  せ」メールが届いたら受付完了です。

※「【申請内容名】申請受け付けのお知らせ」メールが届かない場合は、申込手続きが完了してい ない可能性がありますので、県建設政策課までお問い合わせください。

<申請手続きに不備があった場合>

- ② アカウント登録の際に入力したメールアドレスあてに「【申請内容名】申請が差し戻されました」 のメールが届きますので、メール本文に記載のURL(補正手続き用)にアクセスします。
- ③ ログイン画面から「メールアドレスでログイン」(またはアカウント登録した方法)を選択し、 ログインします。
- ④ 「入力フォーム」画面で補正する内容を入力するとともに、必要に応じて書類を添付します。
- ⑤ 「申請内容の確認」画面で入力内容に誤りがないか確認し、「この内容で申請する」をクリックします。
- (1) アカウント登録の際に入力したメールアドレスあてに、「【申請内容名】申請受け付けのお知ら せ」メールが届いたら受付完了です。
- 3. その他
  - <申請手続きに不備があった場合>の⑫~⑯によらず、お電話により申請内容の確認等を行う場 合があります。
  - 紙の受付票等は発行しません。申請の受付については「【申請内容名】申請受け付けのお知らせ」 メールによりご確認ください。
  - 「【申請内容名】処理完了のお知らせ」メールが各申請の受付期間終了後に届く場合があります が、各種申請の手引きに定める申請期間内に申請していれば問題ありません。

【審査状況の確認方法】

- 「【申請内容名】申請受け付けのお知らせ」メール等に記載の URL にアクセスします。
- ご自身の登録方法でログインします。
- 「対応ステータス」で審査状況を確認できます。

完了: 審査完了
 受付済: 審査中(申請者側で取下げ可能)
 処理中: 審査中(申請者側で取下げ不可)
 差し戻し: 申請内容の修正が必要な状態です。
 取下げ: 審査は行われません。